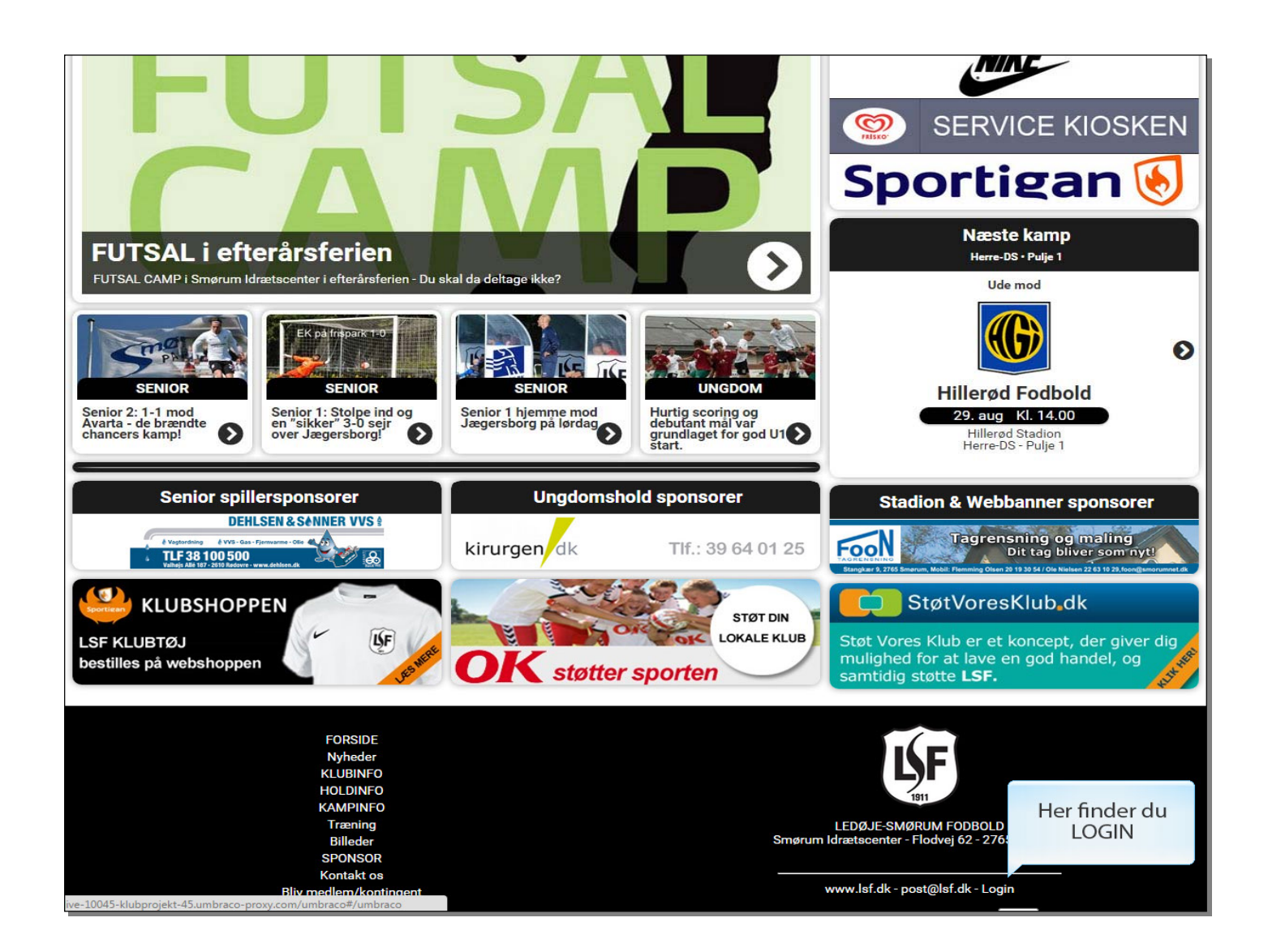

Her finder du LOGIN (I bunden af siden under logoet).

| •                             |                                  |
|-------------------------------|----------------------------------|
| Hurra, det er tirsdag!        |                                  |
| indtast brugernavn og kodeord |                                  |
| TestKlubcms                   |                                  |
|                               |                                  |
| Login                         |                                  |
| <u> </u>                      |                                  |
| In                            | dtast brugernavn og adgangskode. |
|                               | Klik derefter på Login knappen   |
|                               |                                  |
|                               |                                  |
|                               |                                  |
|                               |                                  |
|                               |                                  |
|                               |                                  |
|                               |                                  |
|                               |                                  |
|                               |                                  |
|                               |                                  |
|                               |                                  |
|                               |                                  |
|                               |                                  |

Slide 2 - Slide 2

Indtast brugernavn og adgangskode.

Klik derefter på Login knappen

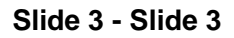

|   | Q. 59g  |                                                                                                    | Opret                                                                                                    |                                                                                                    |  |
|---|---------|----------------------------------------------------------------------------------------------------|----------------------------------------------------------------------------------------------------|----------------------------------------------------------------------------------------------------|--|
|   | INDHOLD | Klik på det nyheds<br>udgive en nyh<br>Her er det "Ur<br>Som udgangspun<br>adgang til din eg<br>t U6<br>Vildbjerg Cup og Kronborg Cup<br>tart<br>scoring og debutant mål var gru<br>Cup | OPRET UNDER LSF H/<br>Der kunne ikke finde<br>disse i indstillinger u<br>aarkiv du skal<br>ed under.<br>ngdom".<br>kt har du kun<br>en afdeling. | AR NU IGEN ET U19 HOLD<br>es nogen tilladte dokument typer. Du skal tillade<br>inder "dokument typer". |  |
| ? |         |                                                                                                    |                                                                                                    | Gør noget andet                                                                                        |  |

Klik på det nyhedsarkiv du skal udgive en nyhed under.

Her er det "Ungdom". Som udgangspunkt har du kun adgang til din egen afdeling.

| Slide | 4 - | Slide | 4 |
|-------|-----|-------|---|
|-------|-----|-------|---|

| Q 50g                                                                                                    | Ungdom Muligheder -                                                                              |
|----------------------------------------------------------------------------------------------------|--------------------------------------------------------------------------------------------------|
|                                                                                                    | Indhold Moduler Tema Header (Sidehoved) Menuer Footer (Sidefod) Egenskaber                       |
| INDHOLD         ▼ ♠ FORSIDE         ▼ ■ Nyheder                                                                                                    | Indholdsløs side<br>Hvis siden er indholdsløs vil<br>man ikke kunne gå ind på den<br>vla menuen. |
| Image: Constraint of the second second se | (lik på de 3 små knapper                                                                         |
| <ul> <li>U6 drenge vindere af pinsestævne i</li> <li>Vilde seje piger til Vildbjerg Cup</li> </ul>                                                                                                    | rgående •                                                                                        |
| U7 snart træningsstart     U12 Træningsstart     U12 Træningsstart                                                                                                    | Antal nyheder pr. side 10                                                                        |
| O 12. Kære ane foræture på argang 200     O 13 vinder Måløv Cup     Opstart U6                                                                                                    | Se siden Gern og udgiv 🔺                                                                         |
| <ul> <li>U8 opstart</li> <li>Hurtig scoring og debutant mål var gru</li> </ul>                                                                                                    |                                                                                                  |
| <ul> <li>▶ I Vildbjerg Cup</li> <li>► HOLDINFO</li> <li>Curtare constanting</li> </ul>                                                                                                    |                                                                                                  |
| <ul> <li>▶ a Papirkurv</li> </ul>                                                                                                    |                                                                                                  |
|                                                                                                    |                                                                                                  |
|                                                                                                    |                                                                                                  |
|                                                                                                    |                                                                                                  |
| ?                                                                                                    | FORSIDE Nyheder Ungdom                                                                           |

Klik på de 3 små knapper til højre for arkivnavnet

| 0            | Q. Søg                                               | Opret              | Muligheder -        |
|--------------|------------------------------------------------------|--------------------|---------------------|
|              |                                                      |                    | Sidefod) Egenskaber |
| D            | INDHOLD                                              | OPRET UNDER UNGDOM |                     |
|              | FORSIDE                                              | Ø Menulink         |                     |
|              | 🖬 Nyheder                                            | Nyhed              |                     |
|              | 🖬 Ungdom                                             | Nyhe               |                     |
|              | LSF har nu igen et U19 hold                          | Klik på nyhed      | •                   |
|              | U17 pigerne takker af                                |                    |                     |
|              | 🖻 U6 drenge vindere af pinsestævne i Hjo             |                    | •                   |
|              | Vilde seje piger til Vildbjerg Cup                   |                    |                     |
|              | U7 snart træningsstart                               |                    |                     |
|              | U12 Træningsstart                                    |                    |                     |
|              | U12: Kære alle forældre på årgang 200                |                    |                     |
|              | U13 vinder Måløv Cup                                 |                    |                     |
|              | Opstart U6                                           |                    |                     |
|              | U14 til Vildbjerg Cup og Kronborg Cup                |                    |                     |
|              | U8 opstart                                           |                    |                     |
|              | Hurtig scoring og debutant mål var gru               |                    |                     |
|              | 🖬 Vildbjerg Cup                                      |                    |                     |
|              | HOLDINFO                                             |                    |                     |
|              | Systemopsætning                                      |                    |                     |
|              | Papirkurv                                            |                    |                     |
|              |                                                      |                    |                     |
|              |                                                      |                    |                     |
|              |                                                      |                    |                     |
|              |                                                      |                    |                     |
|              |                                                      |                    |                     |
|              |                                                      |                    |                     |
|              |                                                      | Gør noget andet    |                     |
| ?            |                                                      |                    |                     |
| e-10045-klub | projekt-45.umbraco-proxy.com/umbraco/#content/conten |                    |                     |

Slide 5 - Slide 5

Klik på nyhed

| S | lide | 6 - | SI       | ide | 6   |
|---|------|-----|----------|-----|-----|
| - |      | •   | <u> </u> | 100 | ••• |

|   | Q. 50g                                                                                                    | Her kommer titel                                                                                                    |
|---|----------------------------------------------------------------------------------------------------|----------------------------------------------------------------------------------------------------|
|   |                                                                                                    | Indhold Modu                                                                                                    |
| D | INDHOLD                                                                                                    | Indholdsløs side                                                                                                    |
|   | 🖬 Nyheder                                                                                                    | man ikke kunne gå ind på den<br>via menuen.                                                                                                    |
|   | 🖬 Ungdom                                                                                                    |                                                                                                    |
|   | <ul> <li>LSF har nu igen et U19 hold</li> <li>U17 pigerne takker af</li> <li>U6 drenge vindere af pinsestævne i Hjo</li> </ul>                  | Underrubrik<br>Denne tekst vises under<br>overskriften på topnyheden.                                                                                                    |
|   | <ul> <li>Vilde seje piger til Vildbjerg Cup</li> <li>U7 snart træningsstart</li> <li>U12 Træningsstart</li> </ul>                               | Billede                                                                                                    |
|   | <ul> <li>U12: Kære alle forældre på årgang 200</li> <li>U13 vinder Måløv Cup</li> <li>Opstart U6</li> </ul>                                     |                                                                                                    |
|   | <ul> <li>U14 til Vildbjerg Cup og Kronborg Cup</li> <li>U8 opstart</li> <li>Hurtig scoring og debutant mål var gru</li> </ul>                   | Billede tekst<br>Denne tekst vises nederst på<br>selve billedet.                                                                                                    |
|   | <ul> <li>Hultig scoling og debutant mar var gru</li> <li>Vildbjerg Cup</li> <li>HOLDINFO</li> <li>Systemopsætning</li> <li>Papirkurv</li> </ul> | Tekst       JL       B       I       U       E       E </td |
| ? |                                                                                                    | Gem og udgiv 🔺                                                                                                    |

Skriv/Indsæt titelnavnet på nyheden

| Slide | 7 | - | SI       | ide | 7 |
|-------|---|---|----------|-----|---|
| onuc  |   |   | <b>U</b> | IUC |   |

|       | Q. 50g                                                                                                    | Her kommer titel                                                                                                    |  |
|-------|----------------------------------------------------------------------------------------------------|----------------------------------------------------------------------------------------------------|--|
| and a |                                                                                                    | Indhold Moduler Tema Header (Sidehoved) Menuer Footer (Sidefod) Egenskaber                                                 |  |
|       | INDHOLD  FORSIDE  Nyheder                                                                                                    | Indholdsløs side<br>Hvis siden er indholdsløs vil<br>man ikke kunne gå ind på den<br>via menuen.                           |  |
|       | <ul> <li>ESF har nu igen et U19 hold</li> <li>U17 pigerne takker af</li> <li>U6 drenge vindere af pinsestævne i Hjc</li> <li>Vilde seje piger til Vildbjerg Cup</li> <li>U7 snart træningsstart</li> <li>U12 Træningsstart</li> <li>U12: Kære alle forældre på årgang 200-</li> <li>U13 vinder Måløv Cup</li> </ul> | Underrubrik<br>Denne tekst vises under<br>overskriften på topnyheden.<br>Her skrives underteksten<br>(En lille undertitel) |  |
|       | <ul> <li>Opstart Os</li> <li>U14 til Vildbjerg Cup og Kronborg Cup</li> <li>U8 opstart</li> <li>Hurtig scoring og debutant mål var gru</li> <li>Vildbjerg Cup</li> <li>HOLDINFO</li> <li>Systemopsætning</li> <li>Papirkurv</li> </ul>                                                                              | Billede tekst<br>Denne tekst vises nederst på<br>selve billedet.<br>Tekst                                                  |  |
| ?     |                                                                                                    | Gem og udgiv 🔺                                                                                                    |  |

Her skrives underteksten (En lille undertitel)

| 31146 0 - 31146 0 | Slide | e 8 - | Sli | de | 8 |
|-------------------|-------|-------|-----|----|---|
|-------------------|-------|-------|-----|----|---|

|                 | Q 50g                                                                                                    | Her kommer titel                                                                                                    |
|-----------------|----------------------------------------------------------------------------------------------------|----------------------------------------------------------------------------------------------------|
| CHACK AND A     |                                                                                                    | Indhold Moduler Tema Header (Sidehoved) Menuer Footer (Sidefod) Egenskaber                                                |
|                 | INDHOLD                                                                                                    | Indholdsløs side                                                                                                    |
|                 | 🖬 Ungdom                                                                                                    |                                                                                                    |
|                 | <ul> <li>LSF har nu igen et U19 hold</li> <li>U17 pigerne takker af</li> <li>U6 drenge vindere af pinsestævne i Hjo</li> </ul>                                                                                      | Underrubrik Her kommer brødtekst (undertekst vises på billedet)<br>Denne tekst vises under<br>overskriften på topnyheden. |
|                 | <ul> <li>Vilde seje piger til Vildbjerg Cup</li> <li>U7 snart træningsstart</li> <li>U12 Træningsstart</li> <li>U12: Kære alle forældre på årgang 200</li> <li>U13 vinder Måløv Cup</li> <li>Onstart Li6</li> </ul> | Billede<br>Klik på + i billedeikonet her!                                                                                 |
|                 | <ul> <li>U14 til Vildbjerg Cup og Kronborg Cup</li> <li>U8 opstart</li> <li>Hurtig scoring og debutant mål var gru</li> </ul>                                                                                       | Billede tekst<br>Denne tekst vises nederst på<br>selve billedet.                                                          |
|                 | <ul> <li>Vildbjerg Cup</li> <li>HOLDINFO</li> <li>Systemopsætning</li> <li>Papirkurv</li> </ul>                                                                                                    | Tekst ↔ I B I U E E E E E E E Ø Ø                                                                                         |
| ive-10045-klubp | projekt-45.umbraco-proxy.com/umbraco/#                                                                                                    | Gem og udgiv 🔺                                                                                                    |

Klik på + i billedeikonet her!

### Slide 9 - Slide 9

| Q 50g                                                    |                                                                                                    | Her kommer titel                                                                                                    |                      | Q. Filter | 1 Upload            |
|----------------------------------------------------------|----------------------------------------------------------------------------------------------------|----------------------------------------------------------------------------------------------------|----------------------|-----------|---------------------|
|                                                          |                                                                                                    | Indhold Moduler Te                                                                                                    | ma Header (Sidehoved | Media / + | 10.5                |
|                                                          | D<br>RSIDE<br>Nyheder                                                                                                    | Indholdsløs side<br>Hvis siden er indholdsløs vil<br>man ikke kunne gå ind på den<br>via menuen.                                                     |                      | Billeder  | Filer Sponsor       |
| E<br>E<br>E<br>E<br>E<br>E<br>E<br>E<br>E<br>E<br>E<br>E | Nyheder  Ungdom  LSF har nu igen et U19 hold  U17 pigerne takker af U06 drenge vindere af pinsestævne i Hjo Vilde seje piger til Vildbjerg Cup U7 snart træningsstart U12 Træningsstart U12 Træningsstart U12: Kære alle forældre på årgang 200 U13 vinder Måløv Cup U13 vinder Måløv Cup U14 til Vildbjerg Cup og Kronborg Cup U8 opstart HUrtig scoring og debutant mål var gru Vildbjerg Cup HULDINFO | via menuen. Underrubrik Denne tekst vises under overskriften på topnyheden. Billede Billede tekst Denne tekst vises nederst på selve billedet. Tekst | Her kommer brødteks  | væ        | Klik på<br>demappen |
| ve-10045-klubprojekt-45.u                                | mbraco-proxy.com/umbraco/#media/media/e                                                                                                    |                                                                                                    | Gem og udgiv 🔺       |           | Fortryd             |

Klik på billedemappen

## Slide 10 - Slide 10

|                       | Q Søg                                                                                                    | Her kommer titel                                                                                 |                                   | Q Filter             | 1 Upload                |                            |
|-----------------------|----------------------------------------------------------------------------------------------------|--------------------------------------------------------------------------------------------------|-----------------------------------|----------------------|-------------------------|----------------------------|
|                       |                                                                                                    | Indhold Moduler Te                                                                               | ma Header (Sidehoved              | Media / Billeder / 🕇 |                         |                            |
|                       | INDHOLD  FORSIDE  Nyheder  Ungdom                                                                                                    | Indholdsløs side<br>Hvis siden er indholdsløs vil<br>man ikke kunne gå ind på den<br>via menuen. |                                   | aarg99               | aarg00                  | aarg01                     |
|                       | <ul> <li>LSF har nu igen et U19 hold</li> <li>U17 pigerne takker af</li> <li>U6 drenge vindere af pinsestævne i Hjc</li> <li>Vilde seje piger til Vildbjerg Cup</li> <li>U7 snart træningsstart</li> </ul> | Underrubrik<br>Denne tekst vises under<br>overskriften på topnyheden.<br>Billede                 | Her kommer brødteks               | aarg01-02-Piger      | aarg02<br>v Væ<br>hold/ | earg03<br>Ig dit<br>årgang |
|                       | U12 Træningsstart     U12: Kære alle forældre på årgang 200     U13 vinder Måløv Cup     Opstart U6                                                                                                    |                                                                                                  | +                                 | aarg04               | aarg04 OG               | klik!                      |
|                       | <ul> <li>U14 til Vildbjerg Cup og Kronborg Cup</li> <li>U8 opstart</li> <li>Hurtig scoring og debutant mål var gru</li> <li>Vildbjerg Cup</li> </ul>                                                       | Billede tekst<br>Denne tekst vises nederst på<br>selve billedet.                                 |                                   | aarg06               | aarg07                  | aarg07-08-Piger            |
|                       | <ul> <li>HOLDINFO</li> <li>Systemopsætning</li> <li>Papirkurv</li> </ul>                                                                                                    | Tekst                                                                                            | ↔ <u>L</u> B <i>I</i><br>ಔ ≊ ∞ ⊞• | aarg08               | aarg09                  | aarg10                     |
|                       |                                                                                                    |                                                                                                  |                                   | aarg 10-11           | GrandSuperveteran       | Superveteran1              |
| (?)<br>ive-10045-klut | oprojekt-45.umbraco-proxy.com/umbraco/#media/media/e                                                                                                    |                                                                                                  | Gem og udgiv 🔺                    |                      |                         | Fortryd                    |

Vælg dit hold/årgang og klik!

# Slide 11 - Slide 11

|          | Q. 50g                                   | Her kommer titel                                       |                                    | Q Filter          | ± Upload                   |
|----------|------------------------------------------|--------------------------------------------------------|------------------------------------|-------------------|----------------------------|
|          |                                          | Indhold Moduler Ten                                    | na Header (Sidehoved               | Media / Billeder  | Har sar du indhaldat i din |
| D        | INDHOLD                                  | Indholdsløs side                                       |                                    |                   | mappe.                     |
|          | FORSIDE                                  | Hvis siden er indholdsløs vil                          |                                    | - #  s, e  \$     | Du kan frit vælge et       |
| <b>_</b> | 🖻 Nyheder                                | via menuen.                                            |                                    | 5732              | billede eller uploade et   |
|          | 🖬 Ungdom                                 |                                                        |                                    | U14 til Vildbiers | nyt.                       |
|          | LSF har nu igen et U19 hold              | Underrubrik                                            | Her kommer brødteks                |                   | Skal du uploade et nyt     |
|          | U17 pigerne takker af                    | Denne tekst vises under<br>overskriften på topnyheden. |                                    |                   | klikker du bare på         |
|          | U6 drenge vindere af pinsestævne i Hjo   |                                                        |                                    | 15                | knappen "Upload".          |
|          | Vilde seje piger til Vildbjerg Cup       | Billede                                                | r                                  |                   |                            |
|          | U7 snart træningsstart                   |                                                        | 1                                  |                   |                            |
|          | U12 Træningsstart                        |                                                        | 4                                  |                   |                            |
|          | U12: Kære alle forældre på årgang 200.   |                                                        | 1                                  |                   |                            |
|          | U13 vinder Måløv Cup                     |                                                        |                                    |                   |                            |
|          | Opstart U6                               |                                                        |                                    |                   |                            |
|          | U14 til Vildbjerg Cup og Kronborg Cup    | Billede tekst                                          |                                    |                   |                            |
|          | U8 opstart                               | Denne tekst vises nederst på<br>selve billedet.        |                                    |                   |                            |
|          | 🖻 Hurtig scoring og debutant mål var gru |                                                        |                                    |                   |                            |
|          | 🖬 Vildbjerg Cup                          | Tekst                                                  | ↔ <u>T</u> <sub>x</sub> B <u>I</u> |                   |                            |
|          | HOLDINFO                                 |                                                        | 22 E 🍳 🎟 🔹                         |                   |                            |
|          | Systemopsætning                          |                                                        |                                    |                   |                            |
|          | Papirkurv                                |                                                        |                                    |                   |                            |
|          |                                          |                                                        |                                    |                   |                            |
|          |                                          |                                                        |                                    |                   |                            |
|          |                                          |                                                        |                                    |                   |                            |
|          |                                          |                                                        |                                    |                   |                            |
|          |                                          |                                                        |                                    |                   |                            |
|          |                                          |                                                        |                                    |                   |                            |
|          |                                          |                                                        |                                    |                   |                            |
| ?        |                                          |                                                        | Gem og udgiv 🔺                     |                   | Fortryd                    |

Her ser du indholdet i din mappe.

Du kan frit vælge et billede eller uploade et nyt. Skal du uploade et nyt klikker du bare på knappen "Upload".

#### Her kommer titel ± Upload $(\Omega)$ 💽 Åbn × Skrivebord 🕨 👻 🍫 Søg i Skriveb Q Organiser 🔻 Ny mappe -----0 Du vælger det billede du vil uploade på din computer til din nyhed og klikker herefter på knappen "Åbn". I dette tilfælde er der valgt billedet "demo.jpg". Som udgangspunkt skal dine billeder være min. 800px, men gerne større. Systemet tilpasser selv billedet efterfølgende så det passer ind i nyheden. Vær dog opmærksom på at billeder direkte fra kameraet, kan være meget store og det kan derfor tage lang tid at uploade. Du anbefales derfor at anvende billedbredde i str. 800px - 1024px og i jpg format. 🔰 My Web Sites on MSN 22aug2015 \_HI.pdf mww.aloweb.dk awww.bsr.dk 4.5 Klik på knappen Åbn awww.casa-consult.dk noTekst D awww.casa-umbria.dk .txt når du har valgt billedet. 🚔 www.hal-i-bal.dk 1 www.hilleroedmotor.dk -----×. Alle filer Filnavn: demo.jpg • • Annuller Åbn -Fortryd Gem og udgiv 🔺

Slide 12 - Slide 12

Klik på knappen Åbn når du har valgt billedet på din computer.

# Slide 13 - Slide 13

# Oprettelse af nyheder - LEDØJE-SMØRUM FODBOLD

|                                                                                                    |                                                                                                    |                                                                           |                                | an an an an an an an an an an an an an a |                     |
|----------------------------------------------------------------------------------------------------|----------------------------------------------------------------------------------------------------|---------------------------------------------------------------------------|--------------------------------|------------------------------------------|---------------------|
|                                                                                                    | Q Søg                                                                                                    | Her kommer titel                                                          |                                | Q Filter                                 | ± Upload            |
| in a start of the start of the |                                                                                                    | Indhold Moduler Tema                                                      | Header (Sidehoved              | Media / Billeder /aarg02 / +             |                     |
|                                                                                                    | INDHOLD<br>FORSIDE<br>Nyheder                                                                                                    | Indholdsløs side                                                          |                                |                                          |                     |
|                                                                                                    | 🖬 Ungdom                                                                                                    |                                                                           |                                |                                          | 0000000             |
|                                                                                                    | <ul> <li>LSF har nu igen et U19 hold</li> <li>U17 pigerne takker af</li> <li>U6 drenge vindere af pinsestævne i Hjo</li> </ul>                                                                 | Underrubrik Her<br>Denne tekst vises under<br>overskriften på topnyheden. | kommer brødteks                | Kronborg Cup                             | O.FORMÂL<br>demojpg |
|                                                                                                    | <ul> <li>Vilde seje piger til Vildbjerg Cup</li> <li>U7 snart træningsstart</li> <li>U12 Træningsstart</li> <li>U12: Kære alle forældre på årgang 200</li> <li>U13 vinder Måløv Cup</li> </ul> | Billede                                                                   | +                              | Klik på det<br>uploadede billede         | ps                  |
|                                                                                                    | Opstart U6     U14 til Vildbjerg Cup og Kronborg Cup     U8 opstart     Hurtig scoring og debutant mål var gru                                                                                 | Billede tekst<br>Denne tekst vises nederst på<br>selve billedet.          |                                |                                          |                     |
|                                                                                                    | <ul> <li>Hurug sconng og debutant mar var gru</li> <li>Vildbjerg Cup</li> <li>HOLDINFO</li> <li>Systemopsætning</li> <li>Papirkurv</li> </ul>                                                  | Tekst 📀                                                                   | <u>⊥</u> B <u>/</u><br>⊆ ∞ ⊞ • |                                          |                     |
| ?                                                                                                    | nrojekt-45 umbraco-provy.com/umbraco/#media/media/                                                                                                    | Ge                                                                        | m og udgiv 🔺                   |                                          | Fortryd             |

Klik på det uploadede billede

### Slide 14 - Slide 14

| Q Seg                                                                                                    | Her kommer titel                                                                                                    |
|----------------------------------------------------------------------------------------------------|----------------------------------------------------------------------------------------------------|
|                                                                                                    | Indhold Moduler Tema Header (Sidehoved) Menuer Footer (Sidefod) Egenskaber                                                                                                    |
|                                                                                                    | Indholdsløs side<br>Hvis siden er indholdsløs vil<br>man ikke kunne gå ind på den<br>via menuen.                                                                                                    |
| <ul> <li>LSF har nu igen et U19 hold</li> <li>U17 pigerne takker af</li> <li>U6 drenge vindere af pinsestævne i Hjo</li> <li>Vilde seje piger til Vildbjerg Cup</li> <li>U7 snart træningsstart</li> <li>U12 Træningsstart</li> </ul>                  | Underrubrik     Her kommer brødtekst (undertekst vises på billedet)       Denne tekst vises under overskriften på topnyheden.       Billede                                                                                     |
| <ul> <li>U12: Kære alle forældre på årgang 200.</li> <li>U13 vinder Måløv Cup</li> <li>Opstart U6</li> <li>U14 til Vildbjerg Cup og Kronborg Cup</li> <li>U8 opstart</li> <li>Hurtig scoring og debutant mål var gru</li> <li>Vildbjerg Cup</li> </ul> | Billede tekst<br>Denne tekst vises nederst på<br>selve billedet.<br>Tekst ↔ <u><i>I</i></u> , <u>B</u> <u><i>I</i></u> <u><u>U</u></u> <u>E</u> <u>E</u> <u>E</u> <u>E</u> <u>E</u> <u>E</u> <u>E</u> <u>E</u> <u>E</u> <u></u> |
| <ul> <li>Housing cap</li> <li>HOUDINFO</li> <li>Systemopsætning</li> <li>Papirkurv</li> </ul>                                                                                                    | Image: Comparison of the skrives selve nyheden.         Du kan indsætte billeder og tabeller og meget mere. Anvend blot ikonerne herover i <u>editoren</u> .         I         Her skrives selve din nyhed!                     |
| ive-10045-klubprojekt-45.umbraco-proxy.com/umbraco/#                                                                                                    | Gem og udgiv 🔺                                                                                                    |

Her skrives selve din nyhed!

|   | Q. 50g                                                                                                    | Her kommer titel                          |                                 |        |                                    |             |                  |            | Muligheder • |
|---|----------------------------------------------------------------------------------------------------|-------------------------------------------|---------------------------------|--------|------------------------------------|-------------|------------------|------------|--------------|
|   |                                                                                                    | Indhold                                   | Moduler                         | Tema   | Header (Sidehoved                  | l) Menuer   | Footer (Sidefod) | Egenskaber |              |
| D | INDHOLD                                                                                                    |                                           |                                 |        |                                    |             |                  |            |              |
|   | <ul> <li>➢ FORSIDE</li> <li>☑ Nyheder</li> <li>☑ Ungdom</li> <li>☑ LSF har nu igen et U19 hold</li> <li>☑ U17 pigerne takker af</li> <li>☑ U6 drenge vindere af pinsestævne i Hjo</li> <li>☑ Vilde seje piger til Vildbjerg Cup</li> <li>☑ U7 snart træningsstart</li> <li>☑ U12 Træningsstart</li> <li>☑ U12: Kære alle forældre på årgang 200.</li> <li>☑ U13 vinder Måløv Cup</li> <li>☑ Opstart U6</li> </ul> |                                           |                                 |        |                                    |             |                  |            |              |
|   | <ul> <li>U14 til Vildbjerg Cup og Kronborg Cup</li> <li>U8 opstart</li> </ul>                                                                                                    |                                           |                                 |        |                                    |             |                  |            |              |
|   | <ul> <li>Hurtig scoring og debutant mål var gru</li> <li>Her kommer titel</li> <li>Vildbjerg Cup</li> </ul>                                                                                                    | Forfatter<br>Vises samme<br>under billede | n med datoen,<br>t på en nyhed. | Sł     | riv forfatternavnet h              | er!         | er udgiver p     | vhedeni    |              |
|   | <ul> <li>HOLDINFO</li> <li>Systemopsætning</li> <li>Papirkurv</li> </ul>                                                                                                    | Emneord<br>Bruges til em<br>nyheder       | neinddeling af                  | +      | Tilføj                             | internation | er udgiver ny    | ineden:    |              |
|   |                                                                                                    | Tillad social                             | deling                          | S      | om forgående                       |             | •                |            |              |
|   |                                                                                                    | Tillad komm                               | nentarer                        | S      | om forgående                       |             | •                | •          |              |
| ? |                                                                                                    | FORSIDE                                   | Nyheder                         | Ungdom | e siden Gem og<br>Her kommer titel | udgiv 🔺     |                  |            |              |

Slide 15 - Slide 15

Skriv hvem der udgiver nyheden!

|                           | Q. 50g                                                                                                    | Her kommer titel                                     |                                   |        |                          |        |                  |            | Muligheder - |
|---------------------------|----------------------------------------------------------------------------------------------------|------------------------------------------------------|-----------------------------------|--------|--------------------------|--------|------------------|------------|--------------|
|                           |                                                                                                    | Indhold                                              | Moduler                           | Tema   | Header (Sidehoved)       | Menuer | Footer (Sidefod) | Egenskaber |              |
| D                         | INDHOLD                                                                                                    |                                                      |                                   |        |                          |        |                  |            |              |
|                           |                                                                                                    |                                                      |                                   |        |                          |        |                  |            |              |
|                           | <ul> <li>Ungdom</li> <li>LSF har nu igen et U19 hold</li> <li>U17 pigerne takker af</li> <li>U6 drenge vindere af pinsestævne i Hjc</li> <li>Vilde seje piger til Vildbjerg Cup</li> <li>U7 snart træningsstart</li> <li>U12 Træningsstart</li> <li>U12: Kære alle forældre på årgang 200</li> <li>U13 vinder Måløv Cup</li> </ul> |                                                      |                                   |        |                          |        |                  |            |              |
|                           | <ul> <li>Opstart U6</li> <li>U14 til Vildbjerg Cup og Kronborg Cup</li> <li>U8 opstart</li> <li>Hurtig scoring og debutant mål var gru</li> <li>Her kommer titel</li> </ul>                                                                                                    | <b>Forfatter</b><br>Vises samme                      | n med datoen.                     | Sł     | rriv forfatternavnet her | 1      |                  |            |              |
|                           | <ul> <li>Vildbjerg Cup</li> <li>HOLDINFO</li> <li>Systemopsætning</li> <li>Papirkurv</li> </ul>                                                                                                    | under billede<br>Emneord<br>Bruges til em<br>nyheder | t på en nyhed.<br>Ineinddeling af | +      | Tilføj                   | Tilfai |                  |            |              |
|                           |                                                                                                    | Tillad social                                        | deling                            | S      | om forgående             | נשוווי | •                |            |              |
|                           |                                                                                                    | Tillad komn                                          | nentarer                          | S      | om forgående             |        | •                |            |              |
| <b>?</b><br>ive-10045-klu | pprojekt-45.umbraco-proxy.com/umbraco/#                                                                                                    | FORSIDE                                              | Nyheder                           | Ungdom | Her kommer titel         | giv 🔺  |                  |            |              |

Slide 16 - Slide 16

Klik på **+ Tilføj** 

|   | Q. Søg                                                                                                    | Her kommer titel                                        |                         | Q. Skriv for at søge                                                                                                    |
|---|----------------------------------------------------------------------------------------------------|---------------------------------------------------------|-------------------------|----------------------------------------------------------------------------------------------------|
|   |                                                                                                    | Indhold Moduler Te                                      | ema Header (Sidehoved   |                                                                                                    |
|   | INDHOLD<br>FORSIDE<br>Nyheder<br>Ungdom                                                                                                    |                                                         |                         | <ul> <li>Topnyheder</li> <li>Klubnyt</li> <li>Vildbjerg Cup</li> <li>aarg 02</li> </ul>                                                                                         |
|   | <ul> <li>LSF har nu igen et U19 hold</li> <li>U17 pigerne takker af</li> <li>U6 drenge vindere af pinsestævne i Hjo</li> <li>Vilde seje piger til Vildbjerg Cup</li> <li>U7 snart træningsstart</li> <li>U12 Træningsstart</li> <li>U12 Kære alle forældre på årgang 200.</li> <li>U13 vinder Måløv Cup</li> <li>Opstart U6</li> <li>U14 til Vildbjerg Cup og Kronborg Cup</li> <li>U8 opstart</li> </ul> |                                                         |                         | Her kan du vælge hvor<br>nyheden skal vises!<br>Hvis du vælger<br><b>Topnyheder</b> vises<br>nyheden også på<br>forsiden af www.lsf.dk<br>Klik på <b>vælg</b> når du er<br>klar |
|   | Hurtig scoring og debutant mal var gru     Her kommer titel                                                                                                    | Forfatter                                               | Skriv forfatternavnet h |                                                                                                    |
|   | <ul> <li>Vildbjerg Cup</li> <li>HOLDINFO</li> </ul>                                                                                                    | Vises sammen med datoen,<br>under billedet på en nyhed. |                         |                                                                                                    |
|   | <ul> <li>Systemopsætning</li> <li>Papirkurv</li> </ul>                                                                                                    | Emneord<br>Bruges til emneinddeling af<br>nyheder       | + Tilføj                |                                                                                                    |
|   |                                                                                                    | Tillad social deling                                    | Som forgående           | Klik her når du har                                                                                                    |
|   |                                                                                                    | Tillad kommentarer                                      | Som forgående           | valgt emneord                                                                                                    |
| ? |                                                                                                    |                                                         | Se siden Gem og         | Fortryd Vælg (2)                                                                                                    |
|   |                                                                                                    | FORSIDE Nyheder Un                                      | gdom Her kommer titel   |                                                                                                    |

Slide 17 - Slide 17

Her kan du vælge hvor nyheden skal vises!

Hvis du vælger **Topnyheder** vises nyheden også på forsiden af <u>www.lsf.dk</u>. Klik på **vælg** når du er klar

| Søg                                      | Her kommer titel |                |      |                                                 |        |                         |          |  |
|------------------------------------------|------------------|----------------|------|-------------------------------------------------|--------|-------------------------|----------|--|
|                                          | Indhold          | Moduler        | Tema | Header (Sidehoved)                              | Menuer | Footer (Sidefod)        | Egenskat |  |
| IDHOLD                                   |                  |                |      |                                                 |        |                         |          |  |
| FORSIDE                                  |                  |                |      |                                                 |        |                         |          |  |
| 🖬 Nyheder                                |                  |                |      |                                                 |        |                         |          |  |
| 🖬 Ungdom                                 |                  |                |      |                                                 |        |                         |          |  |
| ISF har nu igen et U19 hold              |                  |                |      |                                                 |        |                         |          |  |
| U17 pigerne takker af                    |                  |                |      |                                                 |        |                         |          |  |
| 📧 U6 drenge vindere af pinsestævne i Hjo |                  |                |      |                                                 |        |                         |          |  |
| Vilde seje piger til Vildbjerg Cup       |                  |                |      |                                                 |        |                         |          |  |
| U7 snart træningsstart                   |                  |                |      |                                                 |        |                         |          |  |
| U12 Træningsstart                        |                  |                |      |                                                 |        |                         |          |  |
| 🖪 U12: Kære alle forældre på årgang 200  |                  |                |      |                                                 |        |                         |          |  |
| U13 vinder Måløv Cup                     |                  |                |      |                                                 |        |                         |          |  |
| Opstart U6                               |                  |                |      |                                                 |        |                         |          |  |
| U14 til Vildbjerg Cup og Kronborg Cup    | Vises samme      | n med datoen,  | S    | kriv forfatternavnet her                        | !      |                         |          |  |
| U8 opstart                               | under billede    | t på en nyhed. |      |                                                 |        |                         |          |  |
| Hurtig scoring og debutant mål var gru   |                  |                |      |                                                 |        |                         |          |  |
| 🖻 Her kommer titel                       | Emneord          |                |      | <ul> <li>Topnyheder</li> <li>aarg 02</li> </ul> |        |                         |          |  |
| Vildbjerg Cup                            | nyheder          | nenuuening ai  |      | + Tilføi                                        |        |                         |          |  |
| HOLDINFO                                 |                  |                |      | ,                                               |        |                         |          |  |
| <ul> <li>Systemopsætning</li> </ul>      |                  |                |      |                                                 |        |                         |          |  |
| i Papirkurv                              | Tillad social    | deling         | -    | Som forgående                                   |        | •                       |          |  |
|                                          |                  |                |      |                                                 | Klik   | på Gem og               | udaiv    |  |
|                                          | Tillad komm      | nentarer       |      | Som forgående                                   |        | pa dem og               | aagir    |  |
|                                          |                  |                |      |                                                 | Din    | nyhed er he<br>udgivet! | ermed    |  |

FORSIDE Nyheder Ungdom Her kommer titel

Se siden Gern og udgiv 🔺

Muligheder -

Slide 18 - Slide 18

# Klik på **Gem og udgiv**

?

Din nyhed er hermed udgivet!